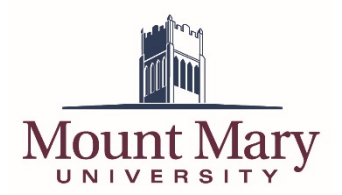

## **Generating a Temporary Password**

1. From the My Mount Mary home page (<u>https://my.mtmary.edu</u>), click on **Password Reset** in the left navigation.

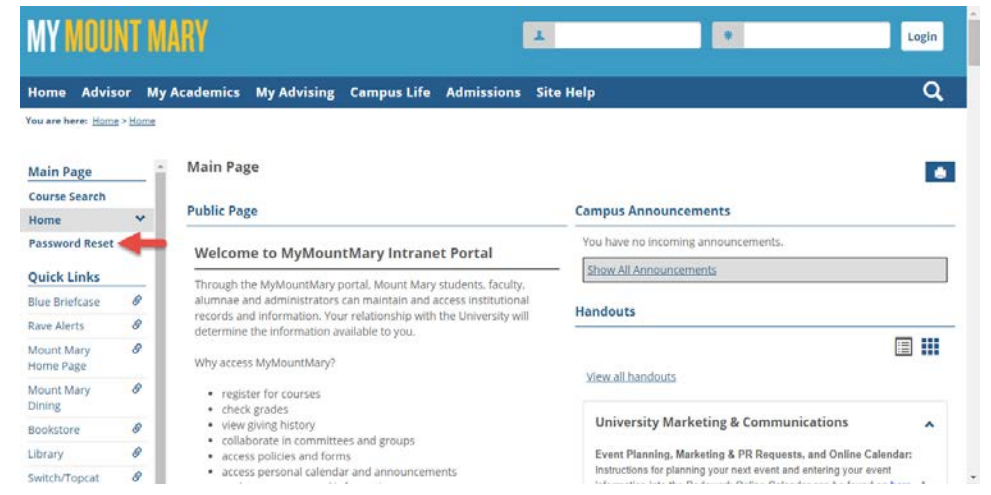

2. Enter your email address on file or username (student ID number) in the **Enter username or email address** field (1). Then click the **Reset Password** button (2).

| MY MOUN                          | T MARY                   |                                   |                     |                 | 1                 | ٠                                        | Login                   |
|----------------------------------|--------------------------|-----------------------------------|---------------------|-----------------|-------------------|------------------------------------------|-------------------------|
| Home Advisor                     | My Academics             | My Advising                       | Campus Life         | Admissions      | Site Help         |                                          | Q                       |
| fou are here: <u>Home &gt; P</u> | assword Reses > Mixed Mi | ode Password Reses                |                     |                 |                   |                                          |                         |
| Main Page                        | - Passwor                | d Reset                           |                     |                 |                   |                                          |                         |
| Course Search<br>Home            | In order to<br>Reset Pas | reset your passw<br>sword button. | ord, please enter y | our My Mount Ma | ry username or th | e associated email address in the textbo | ox below, and press the |
| Password Reset                   | Enter user               | name or email add                 | dress: samplestude  | nt@davi         |                   |                                          |                         |
| Quick Links                      | Reset Par                | ssword 2                          |                     |                 |                   |                                          |                         |
| Blue Briefcase                   | 9                        |                                   |                     |                 |                   |                                          |                         |

3. A confirmation will be displayed that a temporary password is being sent to you via email.

| MY MOUNT                               | MARY                          |                                       |                                  |                       | 1                     |                                  | Login                      |
|----------------------------------------|-------------------------------|---------------------------------------|----------------------------------|-----------------------|-----------------------|----------------------------------|----------------------------|
| Home Advisor                           | My Academics M                | Ay Advising                           | Campus Life                      | Admissions            | Site Help             |                                  | ٩                          |
| You are here: <u>Home</u> > <u>P</u> / | issword Reses > Mixed Mode    | Password Reses                        |                                  |                       |                       |                                  |                            |
| Main Page                              | - Password P                  | Reset                                 |                                  |                       |                       |                                  |                            |
| Course Search<br>Home                  | A new passw<br>five minutes f | ord has been se<br>for delivery of th | nt to the email add<br>ie email. | iress on file for the | specified user, which | is at the @davidsmithmke.com     | domain. Please allow up to |
| Password Reset                         | Once the ema                  | ail containing yo                     | ur new password t                | has arrived, you ca   | n log into My Mount M | fary using the password containe | ed in the email.           |
| Quick Links                            |                               |                                       |                                  |                       |                       |                                  |                            |

4. Open the email containing the temporary password (sent from <u>noreply@mtmary.edu</u>). Copy the temporary password (noting that the password does not include the period at the end of the

sentence).

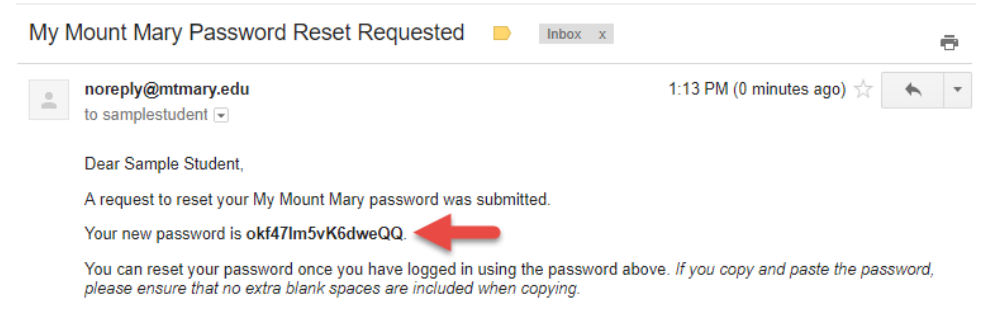

**Note:** If you do not see an email after 5 minutes, check your junk mail folder to ensure that it was not incorrectly flagged.

## Set a Permanent Password

1. On My Mount Mary, enter your email address on file or username (student ID number) in the username field (1), and the temporary password in the password field (2). Then press the **Login** button (3).

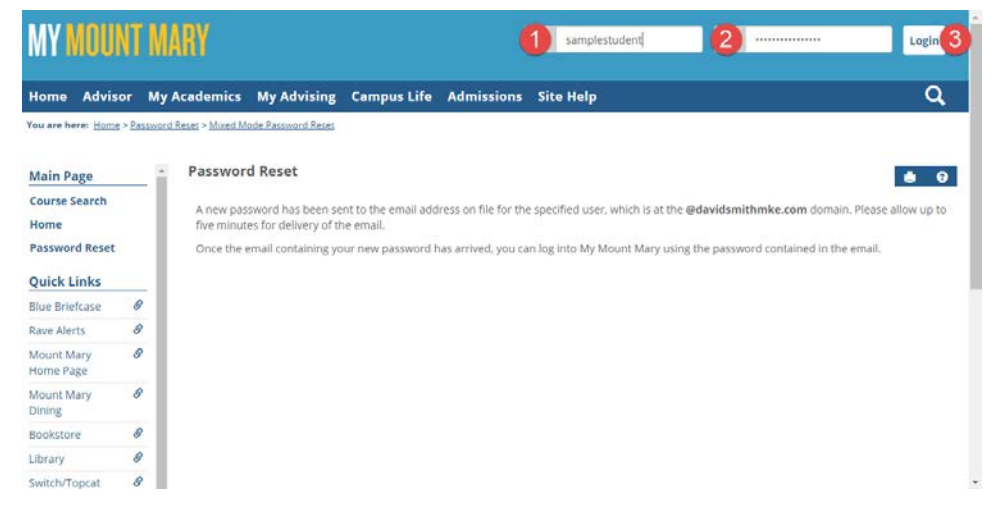

2. Click the profile icon (1). The click the **Personal Info** link (2).

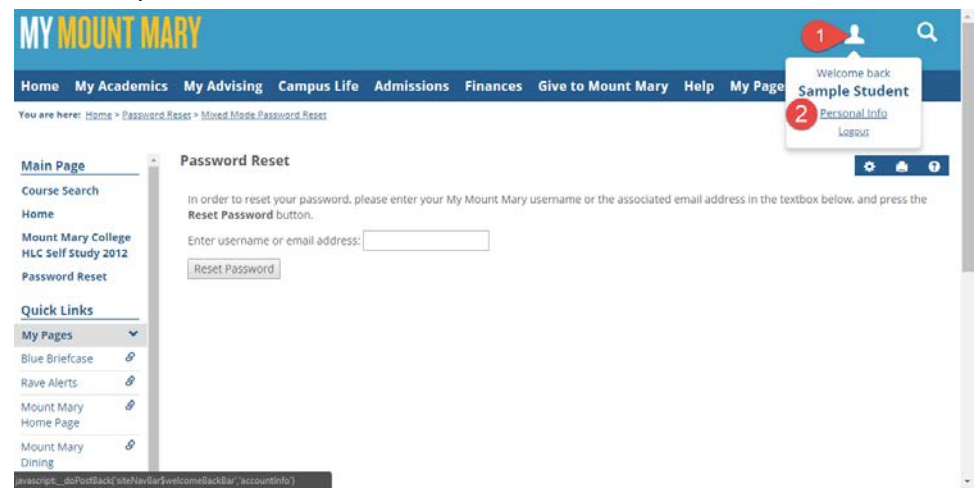

3. Click on the **Password** tab (1). Enter the temporary password into the **Old Password** field (2). Enter a new password in both the **New Password** and **Confirm Password** fields (3). Then click the **Save** button (4).

| Y MOUNT MARY                                                                               | ۹ 🛓 |
|--------------------------------------------------------------------------------------------|-----|
| me My Academics My Advising Campus Life Admissions Finances Give to Mount Mary Help My Pag | es  |
| re here: Hams > Pasaward Rases > My Info                                                   |     |
|                                                                                            | ¢ 0 |
| / Info - Manage Password                                                                   |     |
| Account Info Communication Preferences Password 10 Custom Info Privacy Settings            |     |
|                                                                                            |     |
| assword                                                                                    |     |
| The new password you choose must be between S and 16 characters long.                      |     |
| <b>0</b>                                                                                   |     |
| New Password:                                                                              |     |
| antien Passwart                                                                            |     |
| VIIIIIIIFEESSWAIN                                                                          |     |
| A Save Cancel                                                                              |     |
| 4 Gave Cancel                                                                              |     |
| A Gave Cancel                                                                              |     |

4. A confirmation will be displayed indicating that your password was successfully changed.

| me My Academics                                                                                             | My Advising         | Campus Life     | Admissions          | Finances   | Give to Mount Mary | Help | My Pages |   |   |
|----------------------------------------------------------------------------------------------------|---------------------|-----------------|---------------------|------------|--------------------|------|----------|---|---|
| re here: Home > Password                                                                                    | Reses > My Info     |                 |                     |            |                    |      |          |   |   |
|                                                                                                    |                     |                 |                     |            |                    |      |          |   | • |
| Info                                                                                                    |                     |                 |                     |            |                    |      |          |   |   |
| inne                                                                                                    |                     |                 |                     |            |                    |      |          |   |   |
| tcount Info Communica                                                                                       | tion Preferences Pa | ssword Photo Co | ustom Info Privac   | y Settings |                    |      |          |   |   |
| Password changed.                                                                                           | tion Preferences Pa | ssword Photo C  | astom Info Privac   | y Settings |                    |      |          |   |   |
| Recount Info Communica                                                                                      | tion Preferences Pa | ssword Photo Co | ustom Info Privac   | y Settings |                    |      |          |   |   |
| ecount Info Communica<br>Password changed.                                                                  | tion Preferences Pa | ssword Photo Co | ustom Info   Privac | y Settings |                    |      |          |   |   |
| ccount Info Communica<br>Password changed.<br>ame                                                           | tion Preferences Pa | ssword Photo Co | astom info Privac   | y Settings |                    |      |          |   |   |
| ame<br>eferred First Name:<br>Hide Middle Name:                                                             | tion Preferences Pa | ssword Photo Co | astom info Privac   | y Settings |                    |      |          | _ |   |
| Recount Info Communica<br>Password changed.<br>Name<br>referred First Name:<br>Hide Middle Name:<br>Prefix: | tion Preferences Pa | ssword Photo Co | astom Info – Privac | y Settings |                    |      |          |   |   |

If you have any questions or experience any issues, please contact the IT Help Desk at 414-930-3048 (x3048 on campus) or <u>mmu-helpdesk@mtmary.edu</u>.